## 個人インターネットバンキングご契約済みの方

< I B契約者/再登録>

個人向けインターネットバンキングを契約している方、または、別の端末で照会サービスをすでにご 利用している方は、こちらから登録してください。

## 1.「IB契約者/再登録」をタップする

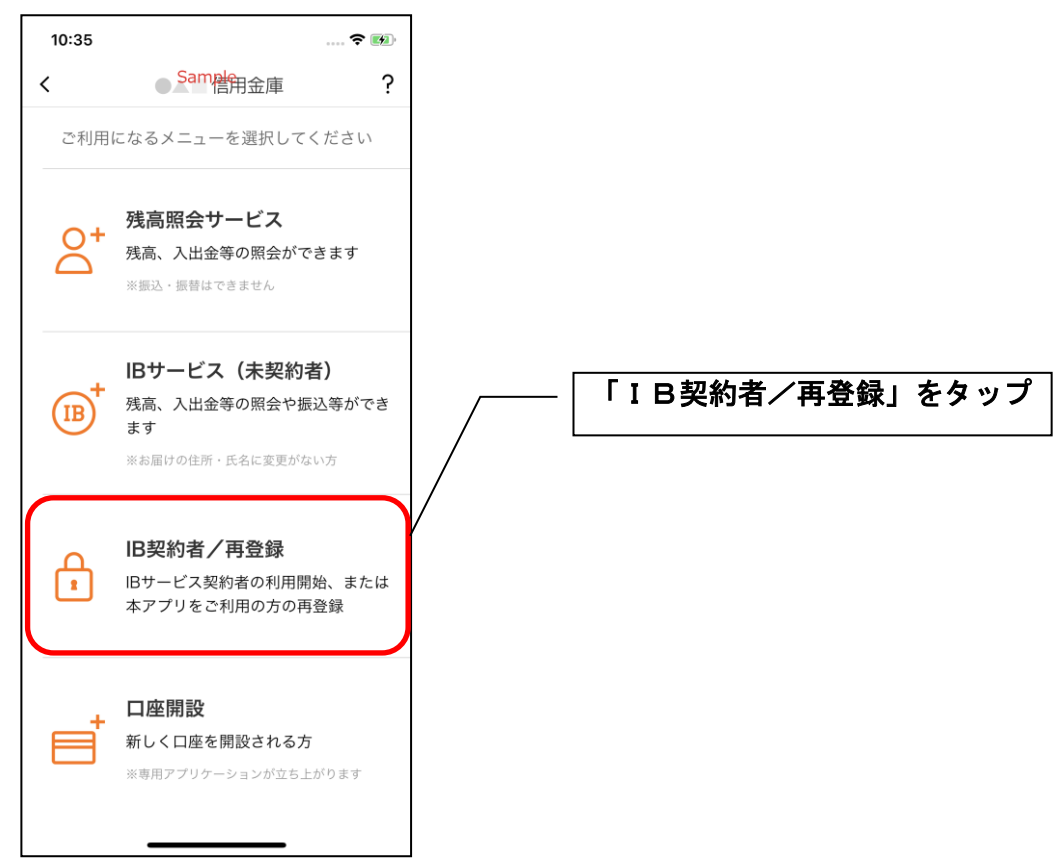

2. 契約者 I Dとログインパスワードを入力する

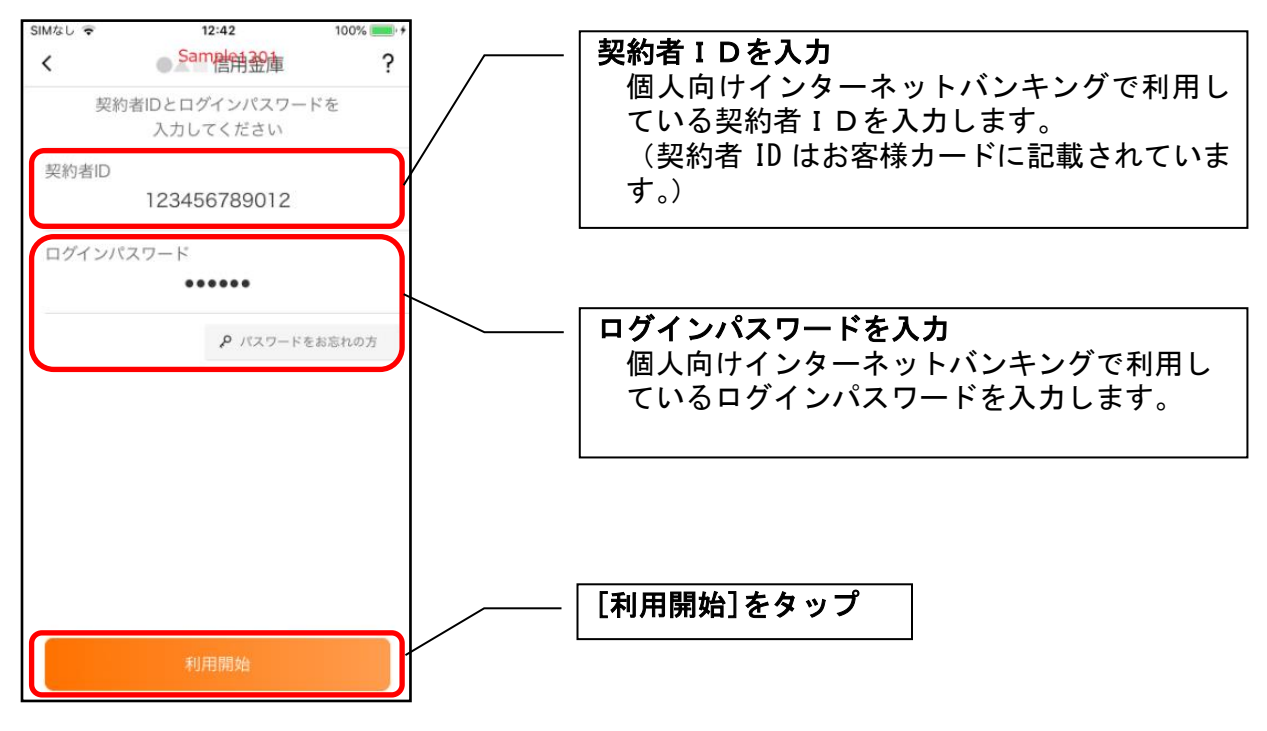

3. ワンタイムパスワードを入力する ※ ワンタイムパスワード利用者のみ

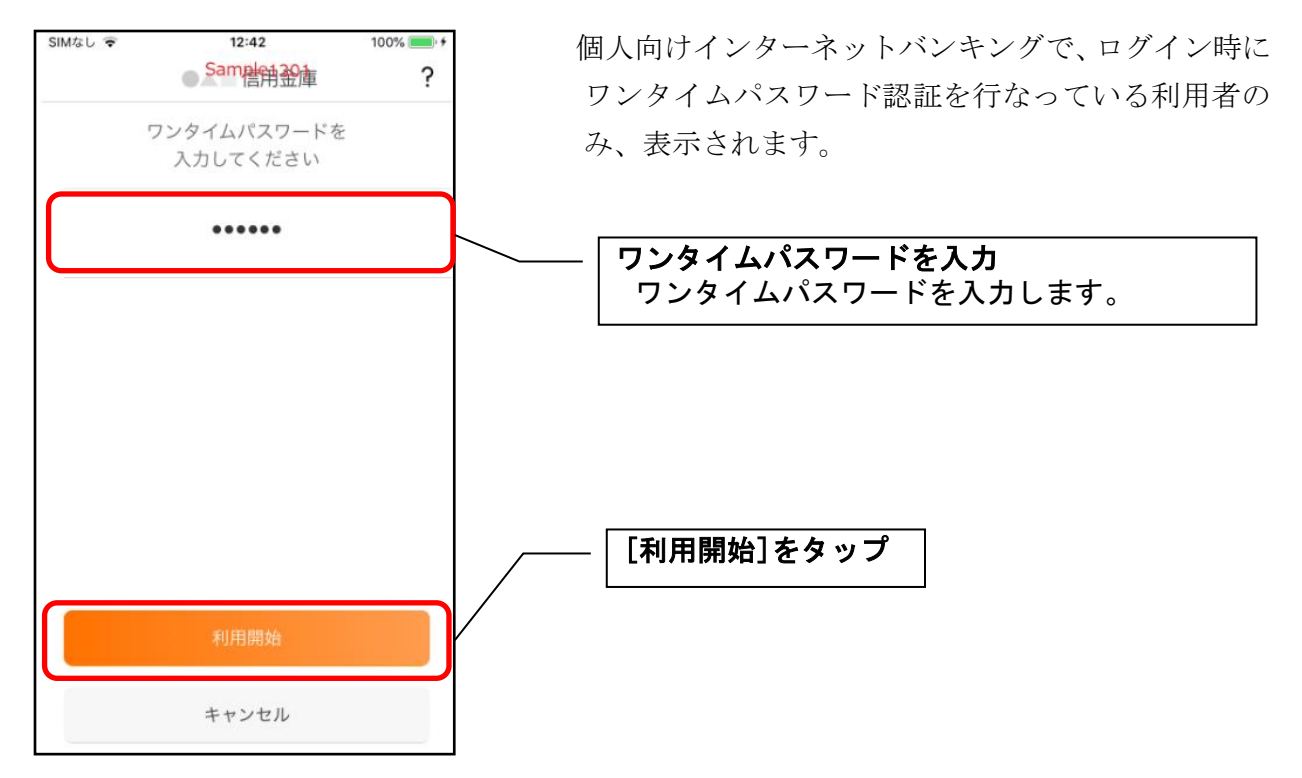

4. アプリパスコードを登録する ※ 初回登録時のみ

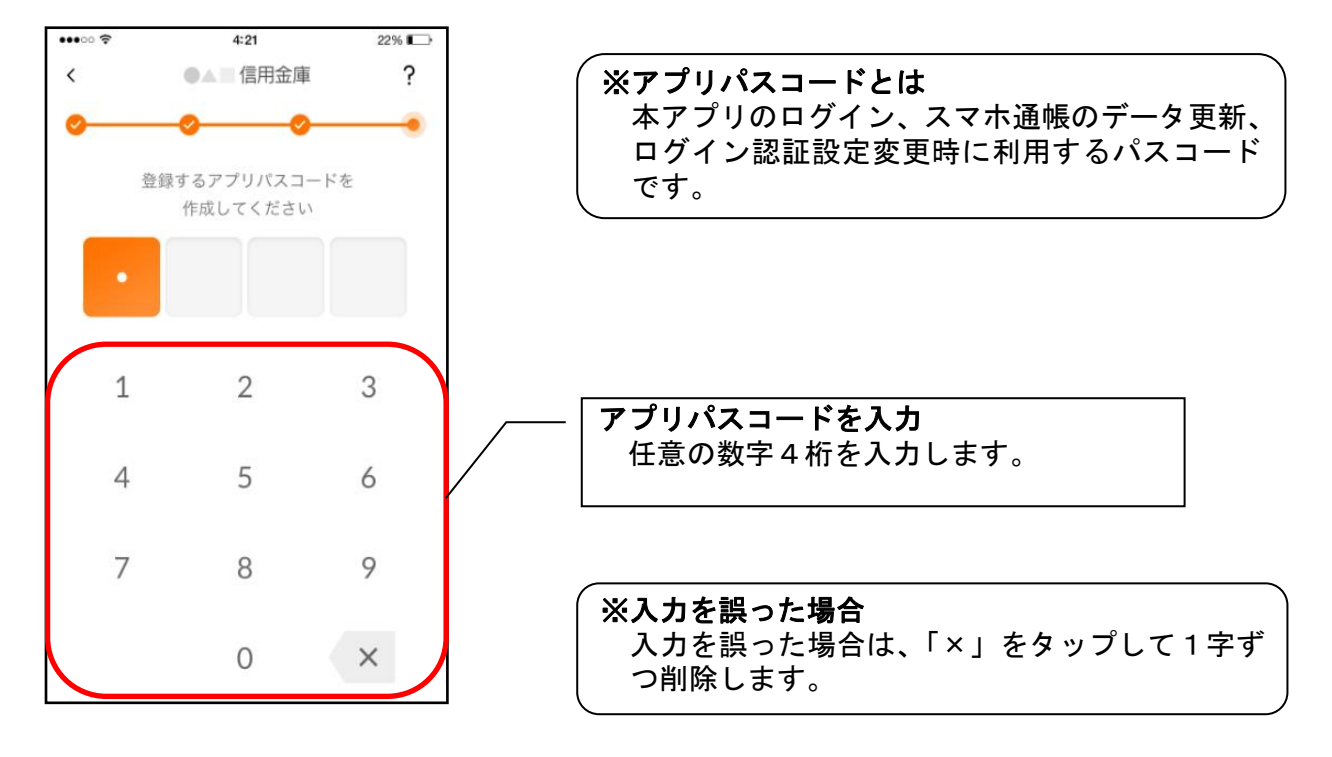

5. アプリパスコードを再入力する ※ 初回登録時のみ

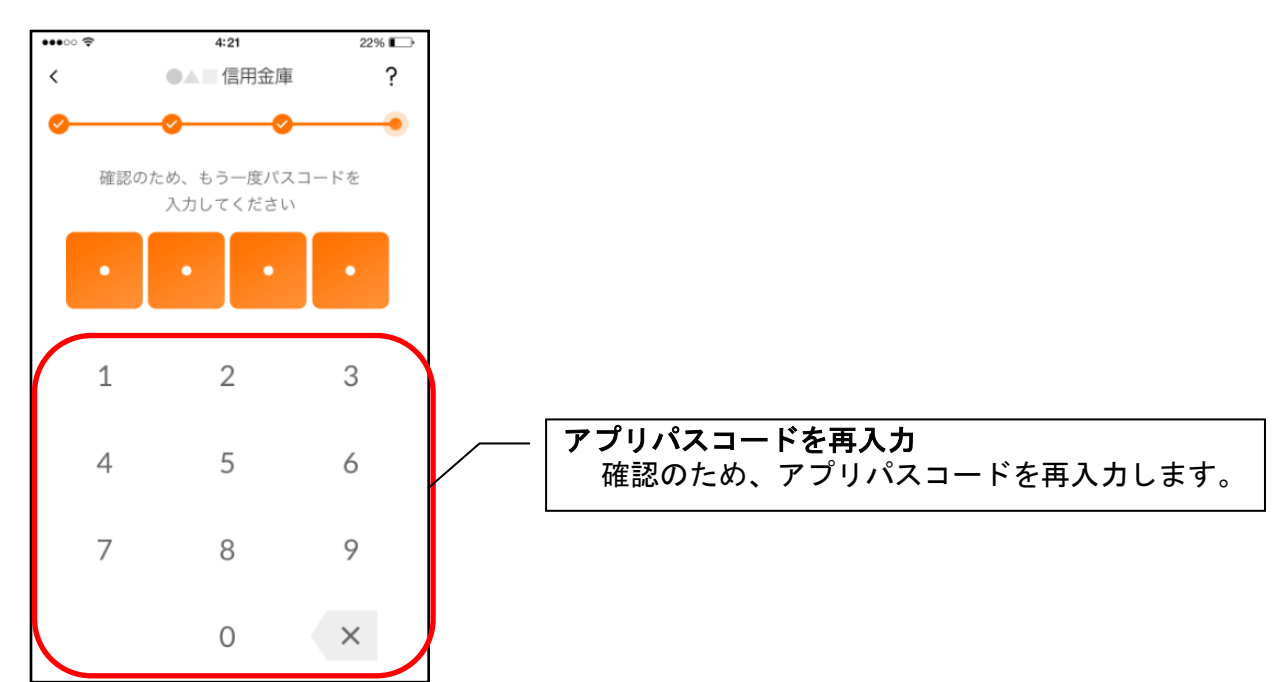

アプリパスコードを入力すると完了メッセージが表示されますので、
[OK]をタップします。

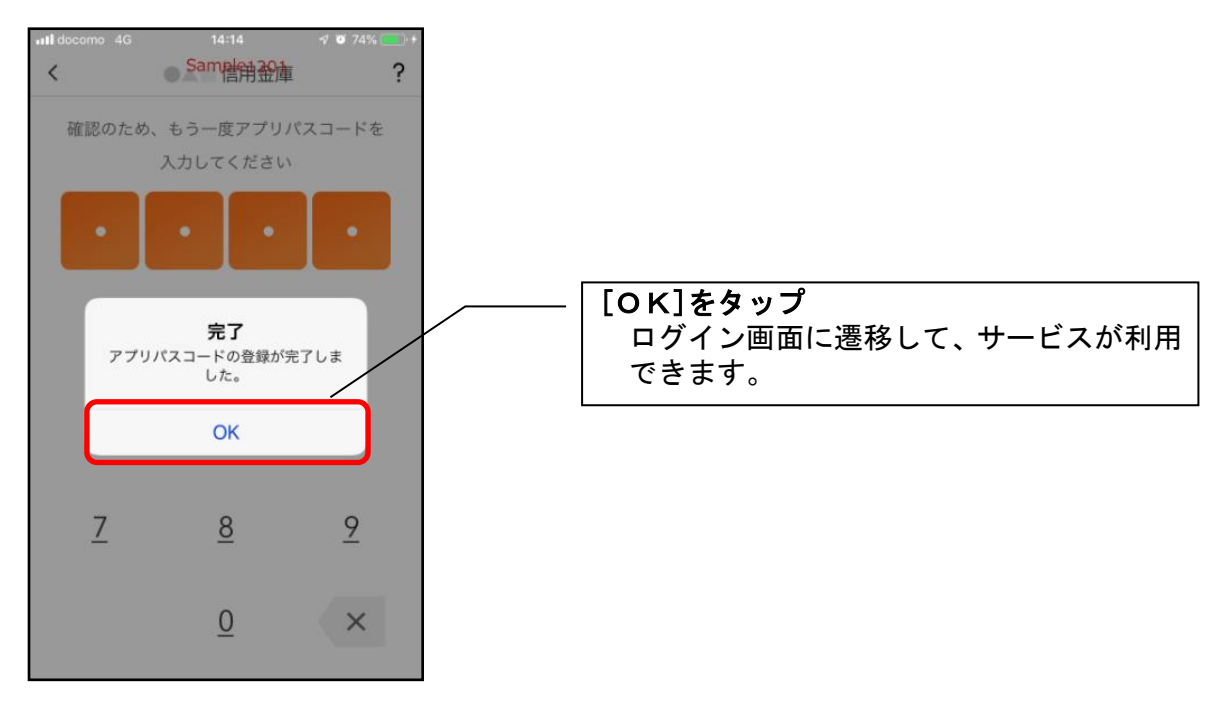